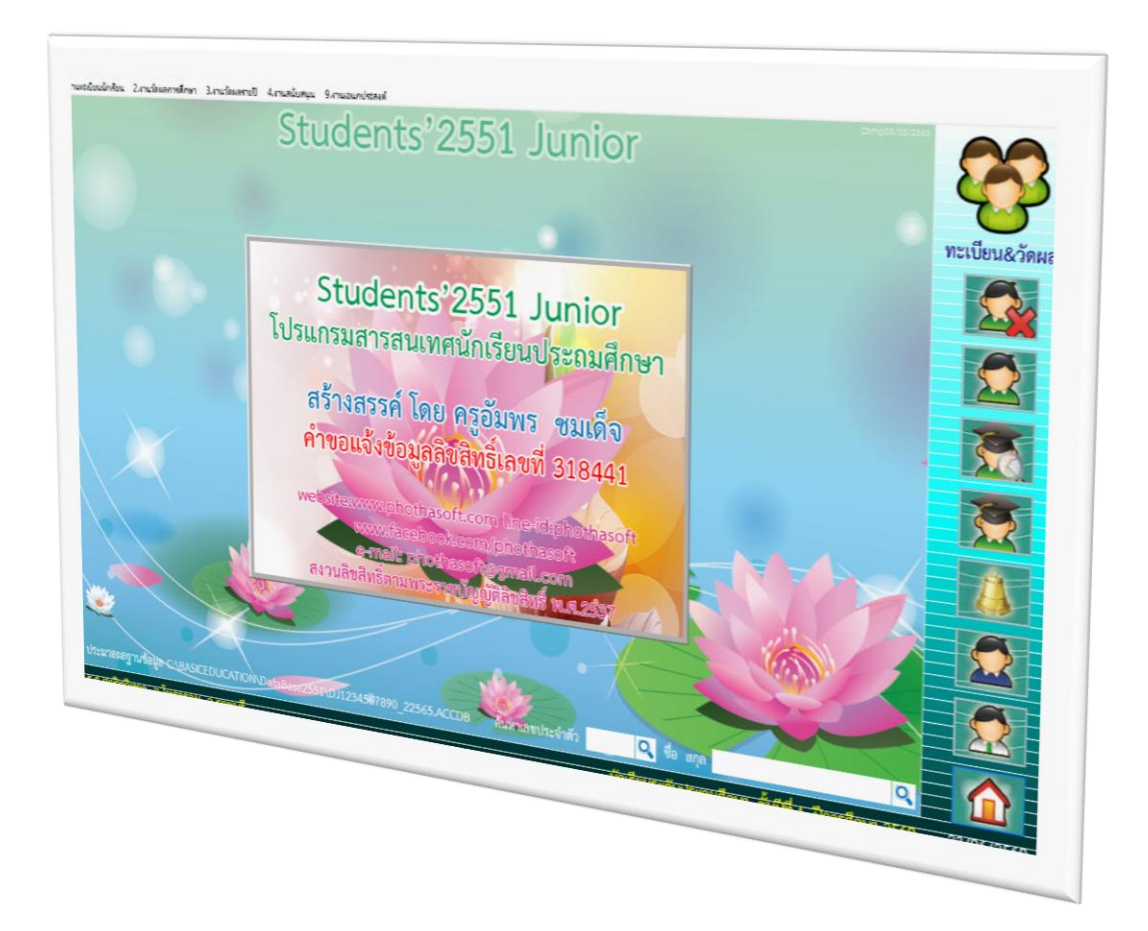

# การจัดการเรื่องสถานภาพนักเรียน

By WeSchool Team

สงวนลิขสิทธิ์ตามพระราชบัญญัติลิขสิทธิ์ พ.ศ.2537

Students'2551 Junior Program

# การจัดการเรื่องสถานภาพนักเรียน

#### กรณี ลาออก/เรียนใหม่/ลบทิ้ง

เป็นการจัดการสถานภาพนักเรียน กรณีนักเรียนลาออก หรือลาออกแล้วกลับเข้ามาเรียนใหม่ หรือกรณีบันทึกข้อมูลไม่ถูกต้อง ต้องการลบนักเรียนทิ้ง

1. ที่ เมนู 1.งานทะเบียนนักเรียน > 3.สถานภาพนักเรียน > 1.ลาออก/เรียนใหม่/ลบทิ้ง

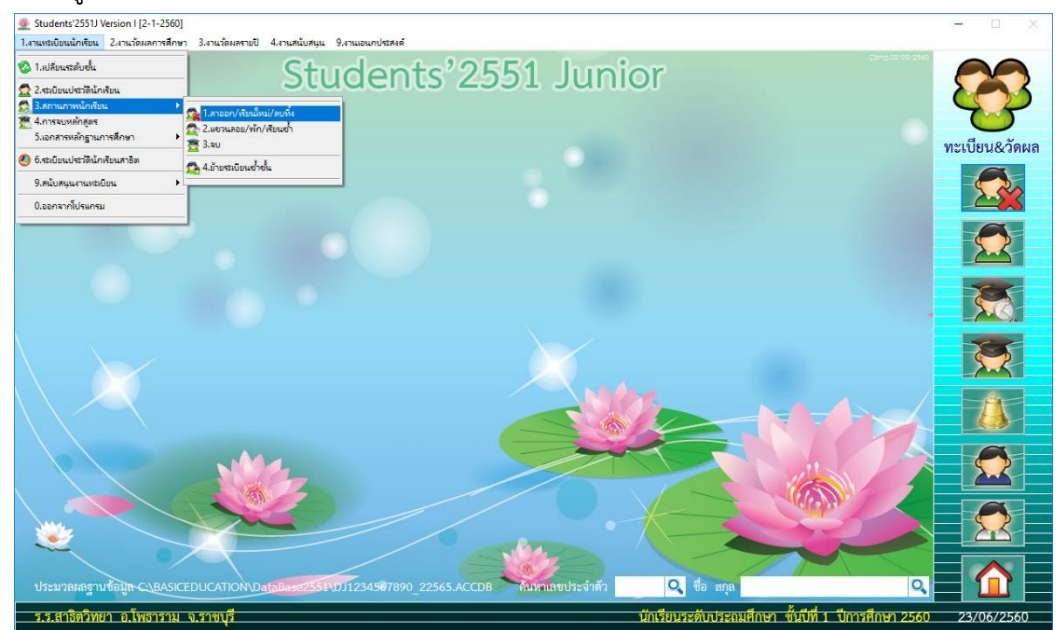

2. **กรณีนักเรียนลาออก** ให้เลือกนักเรียนที่ต้องการลาออก

|                                                               |                                                                            |                       | สเ                      | าานภา                    | าพนักเรียน                               |                           |         |                | <u></u>                               |
|---------------------------------------------------------------|----------------------------------------------------------------------------|-----------------------|-------------------------|--------------------------|------------------------------------------|---------------------------|---------|----------------|---------------------------------------|
| ปรับปรุง เล                                                   | ขประจำตัว                                                                  | 01000                 | ~ ~                     | ชื่อ-สกุล                | <sub>ล</sub> <mark>เด็กชายเรียนดี</mark> | ดีเดิน                    |         |                | - ČX                                  |
| 6                                                             | คำนำหน้า<br>ชื่อตัว                                                        | เรียนดี               | 01000<br>01001<br>01002 | เรียนดี<br>สมศรี<br>สมดี | ดีเดิน<br>รักเรียน<br>รักเรียน           |                           | 1 1     | 1<br>3<br>2    | เรียน                                 |
|                                                               | 1<br>1<br>1<br>1                                                           | 1 🗘                   |                         |                          | เลขที่                                   |                           | 1 🗘     |                |                                       |
| <mark>นักเรียน<br/>ระเบียน</mark><br>๏ ไข้งาน<br>ฺ○ ไม่ใช้งาน | ปพ.1 ชุดที่<br>วุฒิบัตรเลชที่<br>วันออก<br>สาเหตุที่ออก<br>บันทึกเพิ่มเติม | 11                    |                         |                          | ปีการศึก<br>ปพ.1 เล                      | ษาที่จบ <u>2</u><br>เขที่ | 565     |                | v                                     |
|                                                               | วันอนุมัติจบ                                                               | 11                    |                         |                          |                                          |                           |         |                | ~                                     |
|                                                               |                                                                            | เรียน                 | 1946 - 19               | 1                        |                                          |                           |         |                |                                       |
|                                                               |                                                                            | ลาออก                 | ា នើរ                   | ยนใหม่                   | ลบทิ้ง 🗹                                 | สำเนาข้อมูล               | (Back U | p)             |                                       |
| ก่าเมือน: ก่อนปฏิ                                             | บัติการกิจลบระเบีย                                                         | นให้สำเนาโฟลเดอ<br>>] | 5 BasicScho             | ol ເກັບໄວ້ໃນ             | ที่ปลอดภัยก่อน เราไม่สา:<br>             | มารถรับประกัน             |         | หายที่อาจเกิดข | ขั้นกับข้อมูลของท่านได้<br><b>XXX</b> |

|                                                |                                                                            | ឥទ                     | าานภาพนักเรีย                   | มน                          |                 | <u></u>  |
|------------------------------------------------|----------------------------------------------------------------------------|------------------------|---------------------------------|-----------------------------|-----------------|----------|
| ไร้บปรุง เล                                    | ขประจำตัว 0                                                                | 1002 ~ ~               | ชื่อ-สกุล <mark>เด็กชายส</mark> | มดี รักเรียน                |                 | <b>(</b> |
|                                                | คำนำหน้า<br>ชื่อตัว<br>ชื่อเล่น<br>ห้อง                                    | เด็กชาย<br>สมดี<br>1 🗣 | น"                              | ามสกุล<br>ขที่              | รักเรียน<br>2 ≑ | เรียน    |
| นักเรียน<br>ระเบียน<br>⊙ ใช้งาน<br>⊃ ไม่ใช้งาน | ปพ.1 ชุดที่<br>วุฒิบัตรเลชที่<br>วันออก<br>สาเหตุที่ออก<br>บันทึกเพิ่มเติม |                        | បីរ<br>ប                        | การศึกษาที่จบ<br>พ.1 เลชที่ | 2565            |          |
|                                                | วันอนุมัติจบ<br>สถานะนักเรียน                                              | / /                    | V                               |                             |                 | v        |
|                                                |                                                                            | ลาออก เรีย             | มนใหม่ ลบทิ้ง                   | 🗹 สำเนาข้อ                  | រដូព(Back Up)   |          |

3. ต้องการเปลี่ยนสถานะนักเรียนลาออก ให้เลือกที่ปุ่ม **สาออก** 

4. จะปรากฏหน้าต่างยืนยันการบันทึกข้อมูลลาออก ให้เลือก

|                                                                                                    | สถานภาพเ                                                                                                    | นักเรียน                                                               | <u> </u>                                  |
|----------------------------------------------------------------------------------------------------|----------------------------------------------------------------------------------------------------|------------------------------------------------------------------------|-------------------------------------------|
| <b>ปรับปรุง</b> เลขประจำตัว                                                                                      | 01002 👻 🖌 ชื่อ-สกุล 🕻                                                                                                    | จ็กชายสมดี รักเรียน                                                    |                                           |
| คำนำหน้า<br>ชื่อตัว<br>ชื่อเล่น<br>ห้อง                                                                          | เด็กชาย<br>สมดี<br>1                                                                                                    | นามสกุล รักเรียน<br>เลซที่ 2 ๋⊋                                        | เรียน                                     |
| นักเรียน ปพ.1 ชุดที่<br>ระเบียน วุฒิบัตรเลขที่<br>⊙ ใช้งาน วันออก<br>⊖ ใม่ใช้งาน สาเหตุที่ออก<br>บันทึกเพิ่มเดิม | พร้อมแน่นอน ?<br>// ต้องการบันทึกข้อมูลเพื่อการ<br>เสร็จแก้งบันทึกข้อย<br>เสร็จแก้งบันทึกข้อย<br>()<br>()<br>()<br>()<br>()<br>()<br>()<br>()<br>()<br>()<br>()<br>()<br>() | x 565<br>รลาออกของหมายเลข 01002<br>มูลเพื่อปขึ้นปรุงข้อมูล<br>X Cancel | v                                         |
| วันอนุมัติจบ<br>สถานะนักเรีย                                                                                     | . เรียน                                                                                                    |                                                                        | v                                         |
| ภารกิจ                                                                                                    | สาออก                                                                                                    | 🗹 สำเนาช้อมูล(Back Up                                                  |                                           |
| คำเตือน: ก่อนปฏิบัติการกิจลบระเบี<br>โป                                                                          | มนให้คำเนาไฟสเตอร์ BasicSchool เก็บไว้ไมที่ปลอ                                                                                                    | ดภัยก่อน เราไม่สามารถรับประกันความเสียห                                | เยทีอาจเกิดขึ้นกับข้อมูลของท่านได้<br>XXX |

5. โปรแกรมจะให้ใส่ข้อมูลประกอบการลาออกของนักเรียน เมื่อเรียบร้อยแล้วให้บันทึกข้อมูลโดยเลือกที่

10

|                            |                                                                                    |                        | สถานภาพ                  | นักเรียน                                            |                                            | 6                     |
|----------------------------|------------------------------------------------------------------------------------|------------------------|--------------------------|-----------------------------------------------------|--------------------------------------------|-----------------------|
| ปรับปรุง เส                | เขประจำตัว 🤇                                                                       | 01002                  | ชื่อ-สกุล <mark>แ</mark> | ด็กซายสมดี รักเรียน                                 |                                            | 🦾 🗶                   |
| นักเรียน           ระเบียน | คำนำหน้า<br>ชื่อตัว<br>ชื่อเล่น<br>ห้อง<br>ปพ.1 ชุดที่<br>วุฒิบัตรเลขที่<br>ฉันวาว | เด็กชาย<br>สมดี<br>0 € |                          | นามสกุล<br>เลขที่<br>ปัการศึกษาที่จบ<br>ปพ.1 เลขที่ | รักเรียน<br>0 🗘<br>2565                    | เรียน                 |
| O ไม่ใช้งาน                | รเอยา<br>สาเหตุที่ออก<br>บันทึกเพิ่มเติม<br>วันอนบัติจาเ                           |                        | R                        |                                                     |                                            | ,<br>,                |
| คำเพือน: ก่อนปรู           | รมอนุมทจบ<br>สถานะนักเรียน<br>ภารกิจ<br> บัติการกิจลบระเบียนใช                     | ออก<br>สาออก<br>สาออก  | รchool เก็บไว้ไมที่ปลอ   | สำเนาข้อ<br>ดภัยก่อน เราไม่สามารถรับปร              | มูส(Back Up)<br>ะกันความเสียหายหื่อาจนาดส์ | ้นกับข้อมูลของท่านได้ |

 จะกลับมาที่หน้าต่างสถานภาพนักเรียนอีกครั้ง ถ้าต้องการบันทึกการลาออกต่อ ให้เลือกนักเรียนคน ต่อไป.....

|                                                              | สถานภาพนักเรียน 🦳 🕤                                                        |                                               |                                  |                                      |                                 |                                   |                        |                  |  |  |  |
|--------------------------------------------------------------|----------------------------------------------------------------------------|-----------------------------------------------|----------------------------------|--------------------------------------|---------------------------------|-----------------------------------|------------------------|------------------|--|--|--|
| ปรับปรุง เล                                                  | ขประจำตัว                                                                  | 01002 ~~~                                     | ชื่อ-สกุล                        | เด็กชาย                              | สม <mark>ดี รักเรี</mark> ยน    | 1                                 |                        |                  |  |  |  |
|                                                              | คำนำหน้า<br>ชื่อตัว<br>ชื่อเล่น<br>ห้อง                                    | เด็กซาย<br>สมดี<br>0 ᢏ                        |                                  |                                      | นามสกุล<br>เลขที่               | รักเรียน<br>0 🗣                   |                        | ออก              |  |  |  |
| <mark>นักเรียน<br/>ระเบียน</mark><br>๏ ใช้งาน<br>○ ไม่ใช้งาน | ปพ.1 ชุดที่<br>วุฒิบัตรเลขที่<br>วันออก<br>สาเหตุที่ออก<br>บันทึกเพิ่มเติม | 23/06/2560<br>ศึกษาต่อสถานศึกษ                | าอื่น                            | 2                                    | ปีการศึกษาที่จบ<br>ปพ.1 เลขที่  | 2565                              |                        | <b>^</b>         |  |  |  |
| คำเดือน: ก่อนปฏิ                                             | วันอนุมัติจบ<br>สถานะนักเรียน<br>การกิจ<br>บัติการกิจลบระเบียนใ            | / /<br>ออก<br>ลาออก<br>ห้สำเนาโฟลเตอร์ BasicS | เรียนใหม่<br>chool เก็บไว้ในที่เ | ──────────────────────────────────── | I สำเนาข้อ<br>เราไม่สามารถรับปร | มูถ(Back Up)<br>ะกันความเสียหายร่ | 1ื่อาจเกิดขึ้นกับข้อมู | •<br>ลของท่านได้ |  |  |  |
|                                                              |                                                                            |                                               |                                  |                                      |                                 |                                   |                        | ×                |  |  |  |

กรณีบันทึกข้อมูลไม่ถูกต้อง ต้องการลบนักเรียนทิ้ง เมื่อเปลี่ยนสถานะนักเรียนเป็น ออก แล้ว ให้

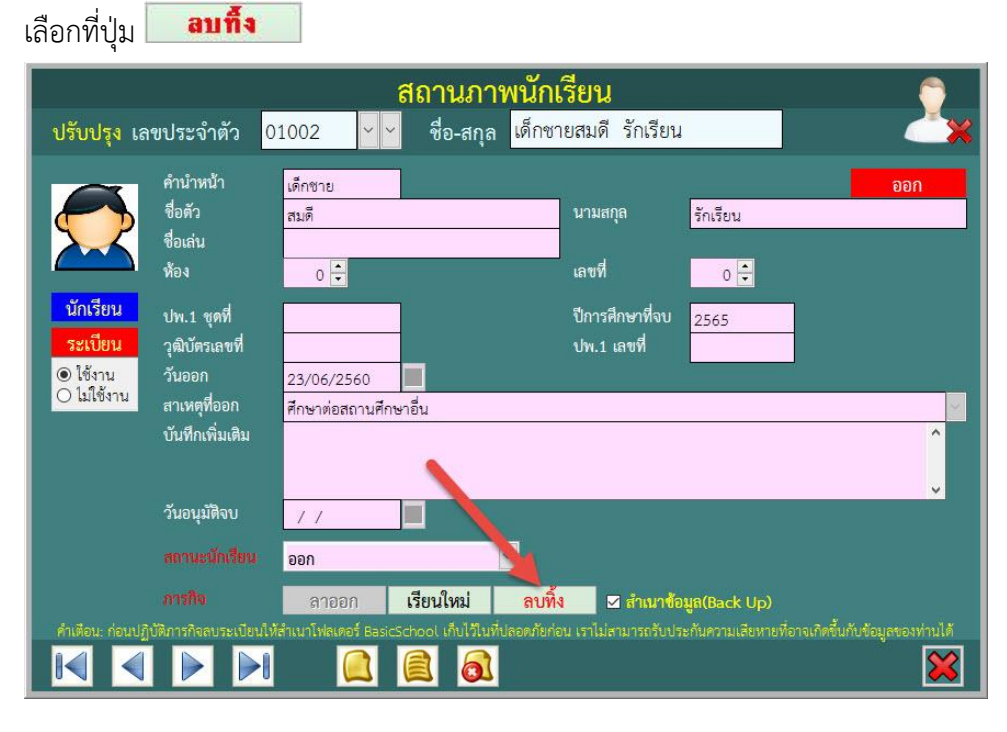

8. จะปรากฏ ให้ยืนยันการลบข้อมูลนักเรียน ถ้าต้องการลบ ให้เลือก 🗾 🔿

|                                                              |                                                                            | สถานภาพนักเรียน 💦 👘                                                                                                    |   |
|--------------------------------------------------------------|----------------------------------------------------------------------------|----------------------------------------------------------------------------------------------------|---|
| ปรับปรุง เล                                                  | ขประจำตัว 0                                                                | 002 👻 👻 ชื่อ-สกุล เด็กซายสมดี รักเรียน 🥂                                                                                                    | 2 |
|                                                              | คำนำหน้า<br>ชื่อตัว<br>ชื่อเล่น<br>ห้อง                                    | เด็กชาย ออก<br>สมดี นามสกุล รักเรียน<br>0 🗧 เลขที่ 0 🖶                                                                                                    |   |
| <mark>นักเรียน<br/>ระเบียน</mark><br>๏ ใช้งาน<br>○ ไม่ใช้งาน | ปพ.1 ชุดที่<br>วุฒิบัครเลชที่<br>วันออก<br>สาเหตุที่ออก<br>บันทึกเพิ่มเติม | [E1] ลบนักเรียน ? (E1] ลบนักเรียน ? ต้องการสบรรเบียนนักเรียนหมายเลข 01002 ซื่อ-สกุล สมติ รักเรียน<br>ลบ ชั้นประกมสักษาบิ 2565<br>ต่าเตือนเสบแล้วเรียกกลับดินไม่ได้ยินขันแน่นอน OK Cancel |   |
|                                                              | วันอนุมัติจบ                                                               | 11                                                                                                    |   |
|                                                              |                                                                            | oon 👻                                                                                                    |   |
| คำเตือน: ก่อนปภิ                                             | <b>การกิจ</b><br>บัติการกิจลบระเบียนให้                                    | ลาออก <b>เรียนใหม่ <u>ลบพิ้ง</u> ⊄สำเนาข้อมูล(Back Up)</b><br>เนาโฟลเตอร์ BasicSchool เก็บไว้ในที่ปลอดภัยก่อน เราไม่ลามารถรับประกันความเลียหายที่อาจเกิดขึ้นกับข้อมลของท่านได้           |   |
|                                                              |                                                                            |                                                                                                    |   |

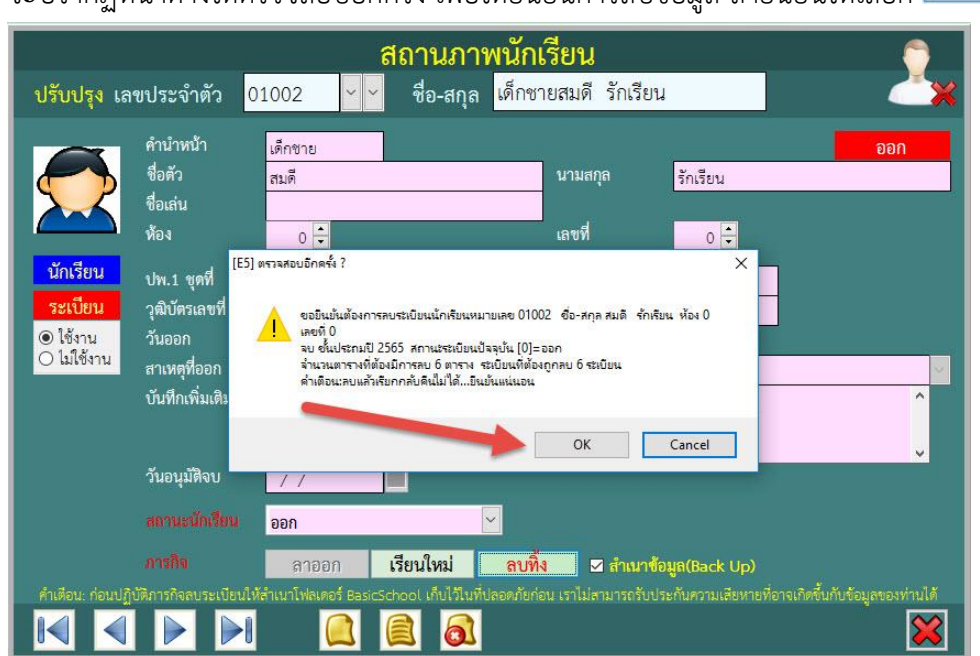

10. โปรแกรมจะรายงานผลการลบข้อมูล เมื่อดำเนินการเรียบร้อยแล้ว ให้เลือก

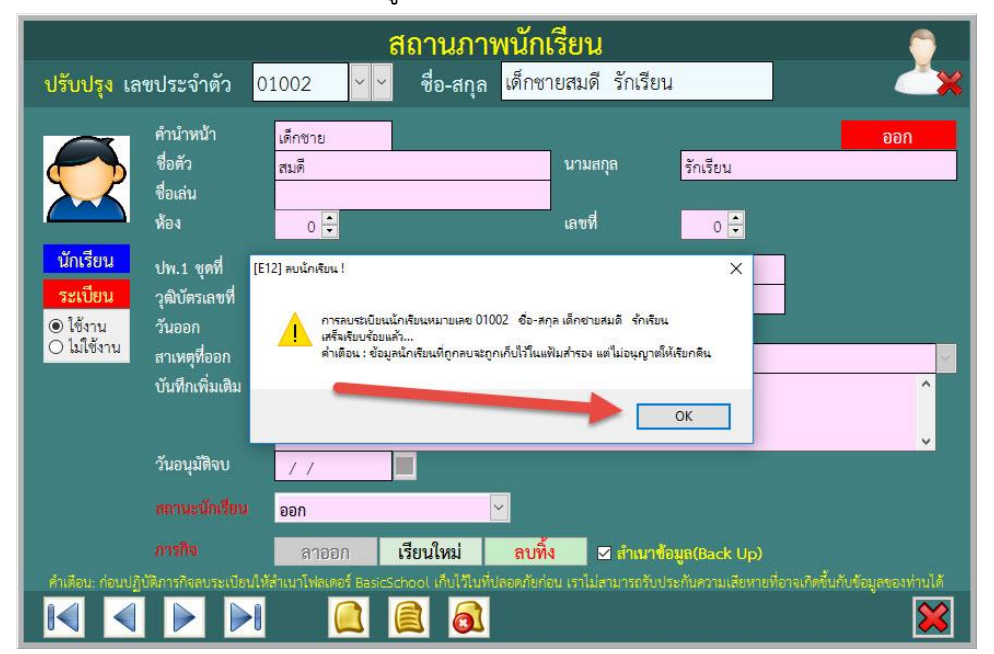

9. จะปรากฏหน้าต่างให้ตรวจสอบอีกครั้ง เพื่อให้ยืนยันการลบข้อมูล ถ้ายืนยันให้เลือก

OK

OK

11. กรณีลาออกไป แล้วกลับเข้ามาเรียนใหม่ ให้เลือกนักเรียนคนที่ต้องการเปลี่ยนสถานะ
 จาก ออก > เรียนใหม่

|                                                |                                                                            |                                      | ଶ                                | ์ถานภ                      | าพนั                 | กเรียน                                    |                              |                         |                        |                 |             |
|------------------------------------------------|----------------------------------------------------------------------------|--------------------------------------|----------------------------------|----------------------------|----------------------|-------------------------------------------|------------------------------|-------------------------|------------------------|-----------------|-------------|
| ปรับปรุง เลข                                   | ประจำตัว                                                                   | 01001                                | ~ ~                              | ชื่อ-สกุ                   | ล <mark>เด็</mark> ก | หญิงสมศรี                                 | รักเรีย                      | บน                      |                        |                 |             |
|                                                | คำนำหน้า<br>ชื่อตัว<br>ชื่อเล่น 1<br>ห้อง                                  | เด็กหญิง<br>สมศรี<br>0 ⊕             | 01000                            | เรียนดี<br>สมศรี           | 2                    | ดีเดิน<br>รักเรียน<br>นามอมุด<br>เลชที่   |                              | 1<br>0<br>รกเรยน<br>0   | 1                      |                 | ออก         |
| นักเรียน<br>ระเบียน<br>⊚ ใช้งาน<br>⊖ ไม่ใช้งาน | ปพ.1 ชุดที่<br>วุฒิบัตรเลขที่<br>วันออก<br>สาเหตุที่ออก<br>บันทึกเพิ่มเติม | 23/06/25<br>ศึกษาต่อส                | 560<br>ถานศึกษาย์                | ย่า                        |                      | ปีการศึกษ<br>ปพ.1 เลข                     | ทที่จบ<br>เที                | 2565                    |                        |                 |             |
| คำเพื่อน: ก่อนปฏิบัต                           | วันอนุมัติจบ<br>สถานะนักเรียน<br>ภารกิจ<br>วิภารกิจลบระเบีย                | / /<br>ออก<br>ลาออ<br>มให้สำเนาโฟลเด | ก เ <sup>เ</sup><br>วร์ BasicSch | รียนใหม่<br>าออเ เก็บไว้ไท | ลา<br>มที่ปลอดภัย    | <mark>เพิ้ง</mark> ☑ ส<br>ยก่อน เราไม่สาม | <b>้ำเนาข้</b> อ<br>ารถรับปร | วมูล(Back<br>ระกันความเ | : Up)<br>สียหายที่อาจเ | กิดขึ้นกับข้อมู | จของท่านได้ |
|                                                |                                                                            |                                      |                                  | 3 6                        | ]                    |                                           |                              |                         |                        |                 |             |

12. เมื่อเลือกนักเรียนได้แล้ว ให้เลือกที่ปุ่ม **เรียนใหม่** 

|                                        | สถานภาพนักเรียน 🦳 🕤                         |                                  |                                 |                                         |                            |                                                |                       |             |  |  |  |
|----------------------------------------|---------------------------------------------|----------------------------------|---------------------------------|-----------------------------------------|----------------------------|------------------------------------------------|-----------------------|-------------|--|--|--|
| ปรับปรุง เล                            | ขประจำตัว                                   | 01001 ~~~                        | ชื่อ-สกุล                       | เด็กหญิงสม                              | <mark>มศรี รักเรี</mark> ย | มน                                             |                       |             |  |  |  |
|                                        | คำนำหน้า<br>ชื่อตัว<br>ชื่อเล่น<br>ห้อง     | เด็กหญิง<br>สมศรี<br>0 💠         |                                 | นาม                                     | มสกุล<br>ฟ                 | รักเรียน<br>0 🜩                                |                       | ออก         |  |  |  |
| <u>นักเรียน</u><br>ระเบียน<br>๏ ใช้งาน | ปพ.1 ชุดที่<br>วุฒิบัตรเลชที่<br>วันออก     | 23/06/2560                       | -                               | ปีกา<br>ปพ.                             | ารศึกษาที่จบ<br>1 เลขที่   | 2565                                           |                       |             |  |  |  |
| 0 ไม่ใช้งาน                            | สาเหตุที่ออก<br>บันทึกเพิ่มเดิม             | ศึกษาต่อสถานศึกษ                 | าอื่น                           |                                         |                            |                                                |                       | ^           |  |  |  |
|                                        | วันอนุมัติจบ                                | 77                               | 1                               |                                         |                            |                                                |                       | v           |  |  |  |
|                                        |                                             | ออก                              |                                 | <b>~</b>                                |                            |                                                |                       |             |  |  |  |
| คำเพื่อน: ก่อบปลิ                      | ิ <mark>ภารกิจ</mark><br>บัติการกิจลบระเบีย | ดาออก<br>ให้สำเนาโฟลเดอร์ BasicS | เรียนใหม่<br>hoot เก็บไว้ไม่ที่ | <mark>ลบทิ้ง</mark><br>เลอดภัยก่อน เราไ | สำเนาข้อ<br>ม่สามารถรับปร  | ม <mark>มูล(Back Up)</mark><br>ะกันความเสียหาย | ที่อาจเกิดขึ้นกับข้อม | ลของท่านได้ |  |  |  |
|                                        |                                             | 1                                |                                 |                                         |                            |                                                |                       | ×           |  |  |  |

|                                                                                                    | สถา                           | นภาพนักเรียน                                                                                     | 9                | 6                         |
|----------------------------------------------------------------------------------------------------|-------------------------------|--------------------------------------------------------------------------------------------------|------------------|---------------------------|
| <mark>ปรับปรุง</mark> เลขประจำตัว                                                                              | 01001 ~ ~ 쉿                   | อ-สกุล <mark>เด็กหญิงสมศรี รัก</mark>                                                            | าเรียน           | X                         |
| คำนำหน้า<br>ชื่อตัว<br>ชื่อเล่น<br>ห้อง                                                                        | เด็กหญิง<br>สมศรี             | นามสกุล<br>เลซซ์                                                                                 | รักเรียน         | 000                       |
| นักเรียน ปพ.1 ชุดที่<br>ระเบียน วุฒิบัตรเลขที่<br>⊚ไข้งาน วันออก<br>⊖ไม่ใช้งาน สาเหตุที่ออก<br>บันทึกเพิ่มเสิง | พร้อมแน่นอน ?<br>23/(<br>ศึกษ | ว์กซ้อมูลเพื่อการเขียนใหม่ของหมาบเลย 0100<br>โดเก็บบั้นทึกซ้อมูลเพื่อปรับปรุงข้อมูล<br>OK Cancel | × 165            | Q                         |
| วันอนุมัติจบ<br>สถานะนักเอีย                                                                                   | / / I                         | ×                                                                                                |                  | v                         |
| ภารกิจ<br>ถึงสีอน ส่วนปลีเพื่องหลืองแหน่มี                                                                     | <mark>เรียนใหม่</mark>        | 🗹 สำเน                                                                                           | ทช้อมูล(Back Up) | วิสนี้แล้งสักและเอนไหมได้ |
|                                                                                                    |                               | מוזר עראעו גע עפרסיישאטיאטיאטראיטיא<br>סוור עראעון גע עפרסיישאטייעראיטיא                         | ามเสขา เขาอาณ    | กษณายระมุสระมหานเต<br>🔀   |

14. ให้ใส่ข้อมูล ห้อง เลขที่ เมื่อเรียบร้อยแล้วให้บันทึกข้อมูลโดยเลือกที่ปุ่ม 🔯

|                                               |                                          | ĉ                                           | เถานภาเ            | งนักเรียน                     |                                                                  | <u></u>                              |
|-----------------------------------------------|------------------------------------------|---------------------------------------------|--------------------|-------------------------------|------------------------------------------------------------------|--------------------------------------|
| ปรับปรุง 🍟                                    | ะประจำตัว 🤇                              | 01001                                       | ชื่อ-สกุล          | เด็กหญิงสมศรี                 | <mark>รักเรียน</mark>                                            | ×                                    |
|                                               | ค์ นำหน้า<br>ชื่อคัว<br>ชื่อเล่น<br>ห้อง | เด็กหญิง<br>สมศรี<br>1                      | (                  | 2<br>เลขที่                   | รักเรียน<br>2 🔁                                                  | ออก                                  |
| นักเรียน<br>ระเบียน<br>⊙ ใช้งาน<br>◯ ไปใช้งาน | ปพ.1 ชุดที่<br>วุฒิบัดรเลขที่<br>วันออก  | 23/06/2560                                  | P.                 | ปีการศึกษ<br>ปพ.1 เลขร่       | าที่จบ <u>2565</u><br>ที่                                        | ]<br>                                |
| C BARBOTTA                                    | สาเหตุทีออก<br>บันทึกเพิ่มเติม           | ศึกษาต่อสถานศึกษา                           | อื่น               |                               | 3                                                                | <br>                                 |
|                                               | วันอนุมัติจบ<br>สถานะนักเรียน            | / /<br>เรียน                                |                    | <u> </u>                      |                                                                  |                                      |
| ค่ำเหือน: ก่อนปรู                             | ภารกิจ<br>บัติการกิจลบระเบียนใ           | <b>เรียนใหม่</b><br>ห้สำเนาโฟลเดอร์ BasicSc | hool เก็บไว้ในที่ป | ☑ สำ<br>ลอดภัยก่อน เราไม่สามา | า <b>เนาข้อมูล(Back Up)</b><br>รถรับประกันความเลียหายที่อ<br>โกร | าจเกิดขึ้นกับข้อมูลของท่านได้<br>โร๊ |

# 13. จะปรากฏหน้าต่างเตือนให้บันทึกข้อมูลการเข้าเรียนใหม่ ให้เลือกที่ปุ่ม **เก**

15. จะกลับมาที่หน้าต่างสถานภาพนักเรียน

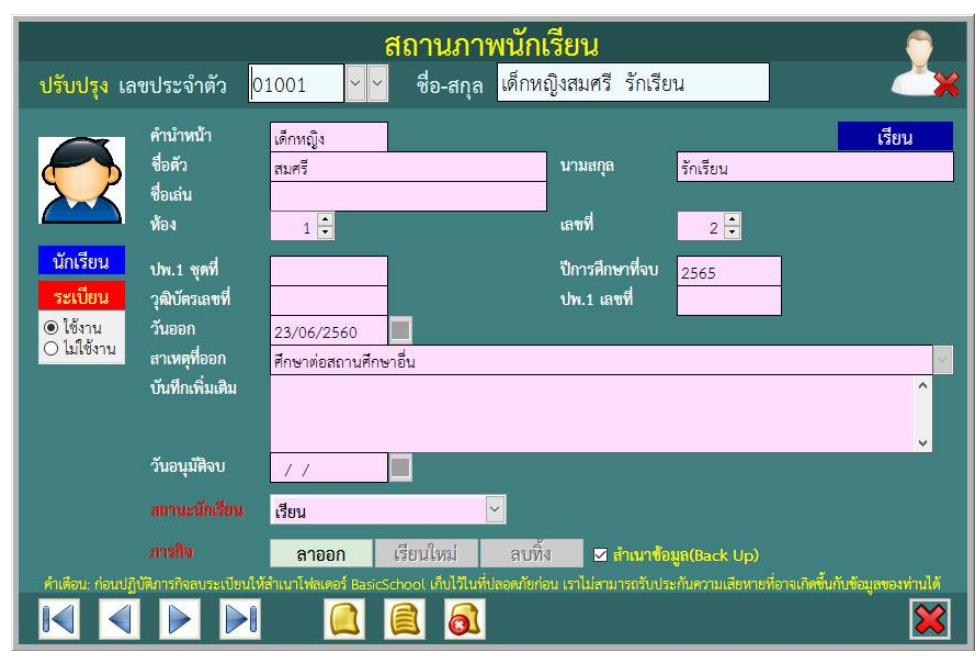

16. ต้องการออกจากหน้าต่างสถานภาพนักเรียนให้เลือกที่ 🔀

|                                                       |                                          | สถา                                                 | านภาพนักเรีย                                        | ยน                             |                                             | <u></u>                  |
|-------------------------------------------------------|------------------------------------------|-----------------------------------------------------|-----------------------------------------------------|--------------------------------|---------------------------------------------|--------------------------|
| ปรับปรุง เล                                           | ขประจำตัว 🤇                              | )1001 ~~ 🤟 🕯                                        | ชื่อ-สกุล <mark>เด็กหญิง</mark>                     | สมศรี รักเรีย                  | u                                           | <b>Č</b> X               |
|                                                       | คำนำหน้า<br>ชื่อตัว<br>ชื่อเล่น<br>ห้อง  | เด็กหญิง<br>สมศรี<br>1 🝷                            | ນ<br>                                               | าามสกุด<br>ลซที่               | รักเรียน<br>2 🛨                             | เรียน                    |
| <u>นักเรียน</u><br>ระเบียน<br>⊙ ใช้งาน<br>○ ไม่ใช้งาน | ปพ.1 ชุดที่<br>วุฒิบัตรเลขที่<br>วันออก  | 23/06/2560                                          | ปี<br>ป                                             | Iการศึกษาที่จบ<br>Iw.1 เลขที่  | 2565                                        |                          |
|                                                       | สาเหตุทออก<br>บันทึกเพิ่มเติม            | ศึกษาต่อสถานศึกษาอื่น                               |                                                     |                                |                                             |                          |
|                                                       | วันอนุมิดีจบ<br>สถานะนักเรียน            | //                                                  |                                                     |                                |                                             |                          |
| คำเตือน: ก่อนปฏิ                                      | ภารกิจ<br>บัติการกิจลบระเบี <u>ยนใ</u> ห | ลาออก เรียน<br>มีสำเนาโฟลเดอร์ Basic <u>S</u> chool | ม์ใหม่ ลบทิ้ง<br>เก็บไว้ในที่ปลอดภัย <u>ก่อน</u> :: | สำเนาช้อม<br>ราไม่สามารถรับประ | <b>เล(Back Up)</b><br>กันความเสียหายที่อาจเ | กิดขึ้นกะ ราย ของท่านได้ |
|                                                       |                                          |                                                     | <b>a</b>                                            |                                |                                             |                          |

## กรณี แขวนลอย/พักการเรียน/เรียนข้ำ

ใช้สำหรับกรณีที่ต้องการเปลี่ยนสถานะนักเรียนให้เป็น แขวนลอย พักการเรียน หรือเรียนซ้ำ

1. ที่เมนู 1.งานทะเบียนนักเรียน > 3.สถานภาพนักเรียน > 2.แขวนลอย/พัก/เรียนช้ำ

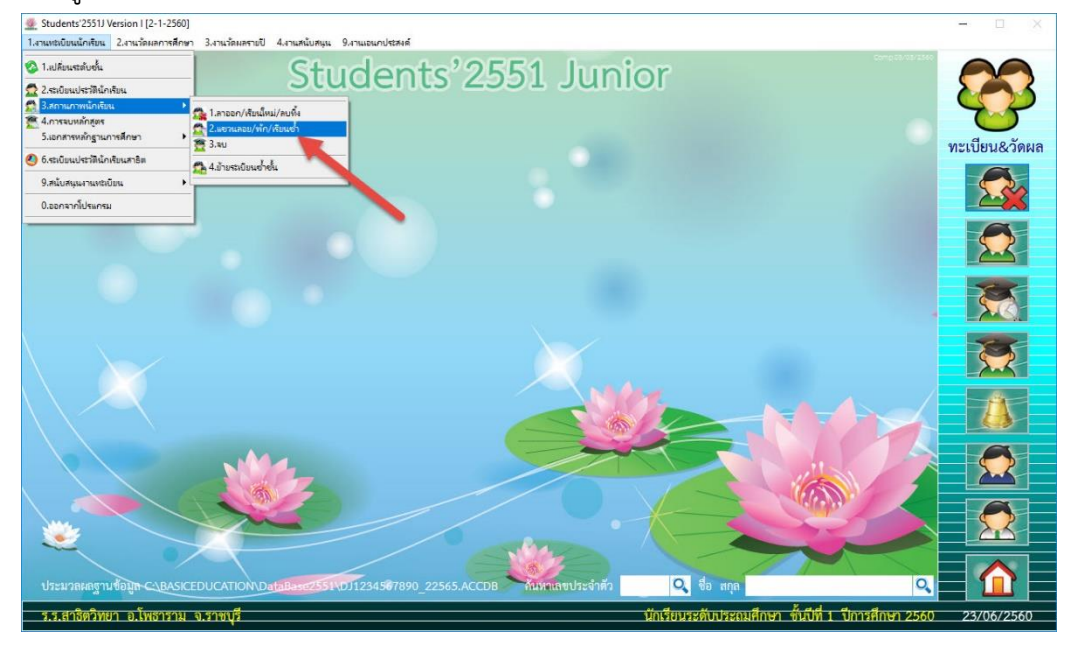

2. ที่หน้าต่าง แขวนลอย/พัก/เรียนซ้ำ ให้เลือกนักเรียนที่ต้องการเปลี่ยนสถานะ

|                                                |                                                                            | แข                                                         | เวนลอย/พัก                         | 1/เรียนซ้ำ                 |                  |              | 0 |
|------------------------------------------------|----------------------------------------------------------------------------|------------------------------------------------------------|------------------------------------|----------------------------|------------------|--------------|---|
| ปรับปรุง เส                                    | ลขประจำตัว <mark>0</mark>                                                  | 1001 ~                                                     | ชื่อ-สกุล <mark>เด็กเ</mark>       | หญิงสมศรี รักเรีย <b>น</b> | J                |              |   |
|                                                | คำนำหน้า<br>ชื่อตัว<br>ชื่อเล่น<br>ห้อง                                    | เด็กหญิง<br>สมศรี<br>1 💽                                   |                                    | นามสกุล<br>ปีการศึกษาที่จบ | รักเรียน<br>2565 | [1] เรีย     | น |
| นักเรียน<br>ระเบียน<br>⊙ ใช้งาน<br>⊖ ไม่ใช้งาน | ปพ.1 ชุดที่<br>วุฒิบัตรเลขที่<br>วันออก<br>สาเหตุที่ออก<br>บันทึกเพิ่มเติม | 23/06/2560<br>ศึกษาต่อสถานศึกษ                             | ทอื่น                              | เลขที่<br>ปพ.1 เลขที่      | 2 -              |              | ^ |
|                                                | วันอนุมัติจบ<br>สถานะนักเรียน<br>เปลื่อนสถานะเป็น                          | <ul> <li>/ /</li> <li>เรียน</li> <li>3] แขวนลอย</li> </ul> | <ul> <li>4] พักการเรียน</li> </ul> | 5] เรียนซ้ำ                | 0] ออก           | 1] เรียนปกติ | ~ |
|                                                |                                                                            |                                                            |                                    |                            |                  |              | × |

เลือกสถานะนักเรียนที่ต้องการเปลี่ยน

 ตัวอย่าง ต้องการเปลี่ยนสถานะนักเรียนเป็น เรียนซ้ำ เมื่อเลือกนักเรียนเรียบร้อยแล้ว ให้เลือกที่ปุ่ม 5] เรียนซ้ำ

|                                                             |                                                         | แข                        | วนลอย/พัก                    | /เรียนซ้ำ             |                |              | 6 |
|-------------------------------------------------------------|---------------------------------------------------------|---------------------------|------------------------------|-----------------------|----------------|--------------|---|
| ปรับปรุง เล                                                 | ลขประจำตัว 0                                            | 1000 ~                    | ชื่อ-สกุล <mark>เด็กช</mark> | ายเรียนดี ดีเดิน      |                |              |   |
|                                                             | คำนำหน้า<br>ชื่อตัว<br>ชื่อเล่น<br>ห้อง                 | เด็กชาย<br>เรียนดี<br>1 束 |                              | นามสกุล<br>           | ดีเดิน<br>2565 | [1] เรีย     | น |
| <mark>นักเรียน</mark><br>ระเบียน<br>⊙ ใช้งาน<br>◯ ไม่ใช้งาน | ปพ.1 ชุดที่<br>วุฒิบัตรเลขที่<br>วันออก<br>สาเหตุที่ออก | 11                        |                              | เลซที่<br>ปพ.1 เลขที่ | 1 💌            |              |   |
|                                                             | บันทึกเพิ่มเติม<br>วันอนุมัติจบ                         | 11                        |                              |                       |                |              | ~ |
|                                                             |                                                         | เรียน                     | ~                            |                       |                |              |   |
|                                                             |                                                         | 3] แขวนลอย                | 4] พักการเรียน               | 5] เรียนซ้ำ           | 0] ออก         | 1] เรียนปกติ |   |
|                                                             |                                                         |                           |                              |                       |                |              | × |

4. จะปรากฏหน้าต่างตรวจสอบยืนยันความแน่ใจ ถ้าตกลงเปลี่ยนสถานะให้เลือกที่

|                                                                                                    | แขวนลอย/พัก/เรียนซ้ำ 🦷 🌍                                                                                                    |
|----------------------------------------------------------------------------------------------------|----------------------------------------------------------------------------------------------------|
| <mark>ปรับปรุง</mark> เลขประจำตัว <mark>0</mark>                                                               | 1000 👻 ชื่อ-สกุล เด็กชายเรียนดี ดีเดิน                                                                                                    |
| คำนำหน้า<br>ชื่อดัว<br>ชื่อเล่น<br>ห้อง                                                                        | เด็กซาย [1] เรียน<br>เรียนดี นามสกุล ดีเดิน<br>1 ÷ ปีการศึกษาที่จบ 2565                                                                                                    |
| บักเรียน ปพ.1 ชุดที่<br>ระเบียน วุฒิบัตรเลขที่<br>⊙ไร้งาน วันออก<br>⊖ไม่ใช้งาน สาเหตุที่ออก<br>บันทึกเพิ่มเติม | ตรามสอบอีกครั้ง มินปันความผนโล ? × 1 ÷<br>นักเรียนหมายเลข 01000 เรียนติ ดิเดิน<br>สกานสระเบียนปัจจุบัน [1]=เรียน<br>ด้องการเปลี่ยนสภาแสระเบียนเป็น [5]=เรียนช <sup>7</sup> หน่นอน ?<br>OK Cancel |
| วันอนุมัติจบ<br>สถานะนักเรียน<br>เปลี่ยนสถานะเป็น                                                              | <ul> <li>/ /</li> <li>เรียน</li> <li>3] แขวนลอย</li> <li>4] พักการเรียน</li> <li>5] เรียนซ้ำ</li> <li>0] ออก</li> <li>1] เรียนปกติ</li> </ul>                                                    |
|                                                                                                    |                                                                                                    |

OK

| Sugles 1                                                                                                    | 2010 15200 000                  | <b>แ</b> ข         | เวนลอย/  | <b>(พัก/เรียนซ้ำ</b>               |                    |           | 2    |
|----------------------------------------------------------------------------------------------------|---------------------------------|--------------------|----------|------------------------------------|--------------------|-----------|------|
| เวบบวุจ เ                                                                                                    | สขบวะจ.เพ.า 🔽                   | 1000               | ซอ-ตร์เต | <mark>เ</mark> ต่มสายเรียนต่างได้เ | 4                  | 1         |      |
| $\bigcirc$                                                                                                    | คำนำหน้า<br>ชื่อตัว<br>ชื่อเล่น | เด็กชาย<br>เรียนดี |          | นามสกุล                            | ดีเดิน             | [5] เรียน | เซ้ำ |
|                                                                                                    | ห้อง                            | 1 🗧                |          | ปีการศึกษาที่จ                     | ຈນ <sub>2565</sub> | ]         |      |
| นักเรียน                                                                                                    | ปพ.1 ชุดที่                     |                    | ]        | เลขที่                             | 1 🔹                |           |      |
| ระเบียน                                                                                                    | วุฒิบัตรเลขที่                  |                    |          | ปพ.1 เลขที่                        |                    | ]         |      |
| โช้งาน     โปลี้งาน     โปลี้งาน     โปล้างาน     โปล้างาน     โล้างาน     โล้างาน     โล้างาน     โล้างาน     โล้างาน     โล้างาน     โล้างาน     โล้างาน     โล้างาน     โล้างาน     โล้างาน     โล้างาน     โล้างาน     โล้างาน     โล้างาน     โล้างาน     โล้างาน      โล้างาน      โล้างาน      โล้างาน      โล้างาน      โล้างาน      โล้างาน      โล้างาน      โล้างาน      โล้างาน      โล้างาน      โล้างาน      โล้างาน      โล้างาน      โล้างาน      โ | วันออก<br>สาเหตุที่ออก          | 11                 |          |                                    |                    |           |      |
|                                                                                                    | บันทึกเพิ่มเติม                 | -                  |          |                                    |                    |           |      |
|                                                                                                    |                                 |                    |          |                                    |                    |           |      |
|                                                                                                    | วันอนุมัติจบ                    | 11                 |          |                                    |                    |           |      |
|                                                                                                    |                                 | เรียนซ้ำ           | <u>,</u> |                                    |                    |           |      |
|                                                                                                    |                                 | 0]                 | 4]       |                                    | 01000              | dan u lat |      |

## กรณี ย้ายระเบียนซ้ำชั้น

การย้ายระเบียนซ้ำชั้นเป็นกรณีนักเรียนตกหรือเรียนซ้ำชั้น **ยกตัวอย่างเช่น** นักเรีย ประถมศึกษาปีที่ 1 ปีการศึกษา 2561 ไม่ได้ขึ้นชั้นมาเรียนชั้นประถมศึกษาปีที่ 2 ปีการศึกษา 2562 ต้อง กลับไปเรียนชั้นมัธยมศึกษาปีที่ 1 ปีการศึกษา 2561

**ข้อแนะนำ** ก่อนทำการย้ายระเบียนซ้ำชั้นต้องตรวจสอบ ข้อมูลรายวิชา และข้อมูลครูระหว่างปี การศึกษา 2561 และ 2562 ต้องตรงกัน

#### กำหนดสถานะเรียนซ้ำ

 เปลี่ยนสถานะนักเรียนให้เป็น เรียนซ้ำ ที่ระดับชั้นประถมศึกษาปีที่ 1 ปีการศึกษา 2561 ต้องการเปลี่ยนสถานะนักเรียนเป็น เรียนซ้ำ เมื่อเลือกนักเรียนเรียบร้อยแล้ว ให้เลือกที่ปุ่ม 5] เรียนซ้ำ

|                                                             |                                                                                                    |                                  | แขว                                                         | านลอย/                                                                                 | พัก/เรียนจ                                                                 | ช้ำ    |                                               |                                      |                            | 0 |
|-------------------------------------------------------------|----------------------------------------------------------------------------------------------------|----------------------------------|-------------------------------------------------------------|----------------------------------------------------------------------------------------|----------------------------------------------------------------------------|--------|-----------------------------------------------|--------------------------------------|----------------------------|---|
| ปรับปรุง เลข                                                | เประจำตัว (                                                                                                    | 0119 <mark>4</mark>              | ~ 3                                                         | ชื่อ-สกุล เ                                                                            | ด็กชายธวัชชัย                                                              | แผงตัน |                                               |                                      |                            |   |
| <mark>นักเรียน</mark><br>ระเบียน<br>⊚ ได้งาน<br>◯ ไม่ใช้งาน | คำนำหน้า<br>ชื่อตัว<br>ชื่อเล่น<br>ห้อง<br>ปพ.1 ชุดที่<br>วุฒิบัตรเลชที่<br>วันออก<br>สาเหตุที่ออก<br>บันทึกเพิ่มเดิม | เด็กซาย<br>ธวัชชัย<br>1 ÷<br>/ / | 01194<br>01308<br>01313<br>01405<br>01409<br>01551<br>01606 | ธวัชชัย<br>ศรัณญู<br>วุฒิพงษ์<br>ชญานินทร์<br>พิพัฒนพงษ์<br>พงษ์พิพัฒน์<br>เกียรติก้อง | แลงตับ<br>นามไธสง<br>จันทาสี<br>ผ่องใส<br>ชูวงษ์<br>ไชยตอกเจี้ย<br>นูขุนทด |        | 1 1<br>1 2<br>1 3<br>1 4<br>1 5<br>1 6<br>1 7 | 5<br>1<br>1<br>1<br>1<br>1<br>1<br>1 | 1<br>1<br>1<br>1<br>1<br>1 | • |
|                                                             | วันอนุมัติจบ<br>สถานะนักเรียน<br>เปลี่ยนสถานะเป็น                                                                     | / /<br>เรียนซ้ำ<br>3] แขวน       | เลอย                                                        | 4] พักการเรี                                                                           | <ul> <li>ยน 5] เรียนชื่</li> </ul>                                         | ň 0]   | ออก                                           | 1] <b>เรียน</b> เ                    | ไกติ                       | v |
|                                                             |                                                                                                    | ]                                |                                                             |                                                                                        |                                                                            |        |                                               |                                      |                            | × |

| 2. ยืนยันการเปลี่ยนสถา                                                                                                    | เนะ เรียนซ้ำ ให้เลือก 📃                          | OK                                                     |           |           |
|----------------------------------------------------------------------------------------------------|--------------------------------------------------|--------------------------------------------------------|-----------|-----------|
| ปรับปรุง เลขประจำตัว 0                                                                                                    | <b>แขวนลอย/พัก/เ</b><br>1194 < ชื่อ-สกุล เด็กชาย | ร <b>ียนซ้ำ</b><br>ธวัชชัย แผงตัน                      |           | 2         |
| คำนำหน้า<br>ชื่อตัว<br>ชื่อเล่น                                                                                                    | เต็กชาย<br>ธวัชชัย                               | นามสกุล                                                | แผงดับ    | [1] เรียน |
| ห้อง<br>นักเรียน ปพ.1 ชุดที่<br>ระเบียน วุฒิบัตรเลชที่<br>© ใช้งาน วันออก                                                                                                    | 1                                                | ้ ปีการศึกษาฟิจบ<br>×<br>แผงชั่น<br>=เรียนช้ำ แน่นอน ? | 2561      |           |
| Lมไข้งาน สาเหตุทออก     บันทึกเพิ่มเติม     วันอนุมัติจบ     วันอนุมัติจบ     อาม     บันทึกเพิ่มเติม     อาม     บันอนุมัติจบ     อาม     บันอนุมัติจบ     อาม     บันอนุมัติจบ     อาม     อาม     อา     อาม     อาม     อา     อา     อา     อา     อา     อา     อา     อา     อา     อา     อา     อา     อา     อา     อา     อา     อา     อา     อา     อา     อา     อา     อา     อา     อา     อา     อา     อา | ОК                                               | Cancel                                                 | j         | Ŷ         |
| สถานะนักเพื่อน<br>เปลี่ยนสถานะเป็น                                                                                                    | เรียน 🗸                                          | 5] เรียนซ้ำ                                            | 0] əən 1] | เรียนปกติ |
|                                                                                                    |                                                  |                                                        |           | ×         |

## ย้ายระเบียนซ้ำชั้น

ต้องการย้ายระเบียนซ้ำชั้นนักเรียน ที่เมนู 1.งานทะเบียนนักเรียน > 3.สถานภาพนักเรียน >
 4.ย้ายระเบียนซ้ำชั้น

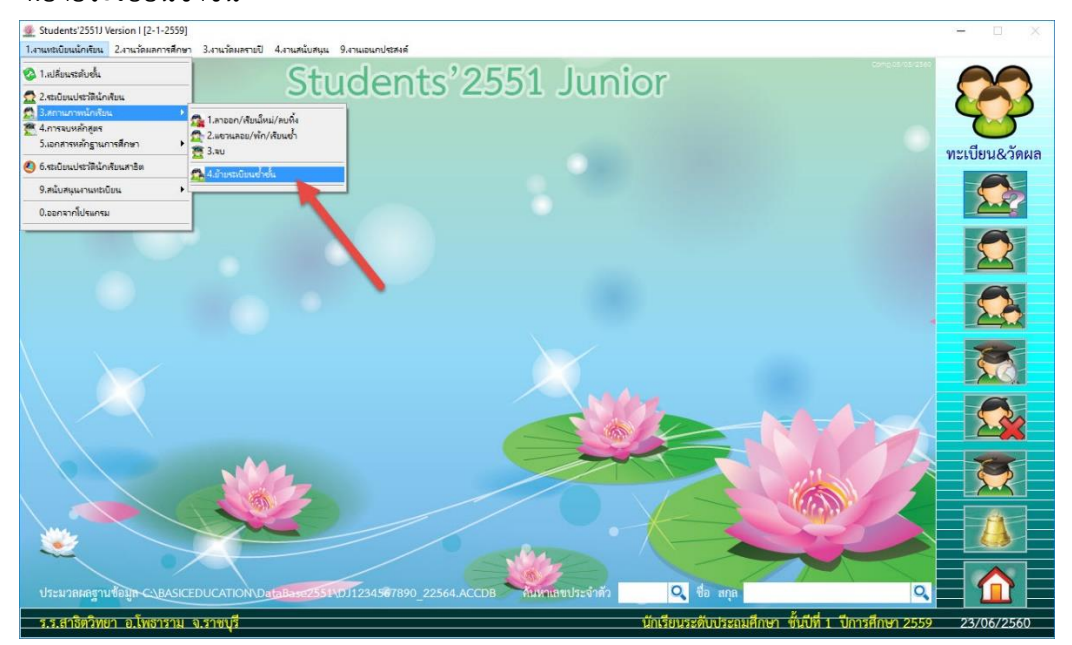

2. จะปรากฏหน้าต่างให้ใส่ Password

| Password for Move Record=301001040                 | 3            | ×      |
|----------------------------------------------------|--------------|--------|
| กรอกรหัสผ่านการย้ายระเบียนซ้ำชั้นของโรงเรีย<br>God | ч 3040100103 |        |
|                                                    | ОК           | Cancel |

์ ให้ใส่ Password = รหัสโรงเรียน (10 หลัก) พิมพ์จากข้างหลังไปข้างหน้า แล้วเลือก 🦲 ок

| Password for Move Record=301001040          | 3             | ×      |
|---------------------------------------------|---------------|--------|
| กรอกรหัสผ่านการย้ายระเบียนซ้ำชั้นของโรงเรีย | มน 3040100103 |        |
| 3010010405                                  |               | -      |
|                                             | ОК            | Cancel |

3. จะปรากฏหน้าต่างย้ายระเบียนประวัติซ้ำชั้น ให้ใส่เลขประจำตัวนักเรียน แล้วกด Enter

| ย้ายระเบียนประวัติซ้ำชั้น 🔬             |                                                |                                              |                                                 |                          |              |                                     |  |  |
|-----------------------------------------|------------------------------------------------|----------------------------------------------|-------------------------------------------------|--------------------------|--------------|-------------------------------------|--|--|
| ย้ายร                                   | ะเบียน                                         | เลขประจำตัว                                  | 01194                                           |                          |              |                                     |  |  |
|                                         |                                                | คำนำหน้า<br>ชื่อตัว<br>นามสกุล<br>เลขประชาชน | เด็กชาย<br>ธวัชชัย<br>แผงตัน<br>1407800032226   |                          |              | [5] เรียนซ้ำ                        |  |  |
| นกเ<br>ระเ'<br>⊙ ใช้<br>◯ ไม่           | นักเรียน<br>ระเบียน<br>⊚ ใช้งาน<br>◯ ไม่ใช้งาน |                                              | นายวิรเดช แผงตัน<br>นางสาวแสงจันทร์<br>2-6-2561 | เ<br>คำเหนือ             |              |                                     |  |  |
| ย้ายระเบียนจากระดับขึ้น<br>ม.ศ. ธ. รั้ง |                                                | ประถม                                        | ขึ้นปีที่ 6 🖂                                   | ปีการศึกษา<br>ปีการศึกษา | 2561         |                                     |  |  |
| ⊎ืนยันวันเกิด∕รพัสผ่าน                  |                                                |                                              | 01/08/2549                                      | ยืนยันก่อนย้าย           | ่ สำเนาข้อมุ | a(Back Up)                          |  |  |
| พ แต่อน: ก่อนบฏิบัตม                    | 1019603210                                     | วนเทล แน่ เป็ดเดือว Ba                       | ภารกิจย้าย                                      |                          | 2:11409718   | มาย เพ่า พงามา บรอมู้สอยงหามาเค<br> |  |  |

4. ข้อมูลนักเรียนคนที่จะย้ายซ้ำชั้นจะปรากฏขึ้นมา ให้ตรวจสอบว่าจะย้ายไปอยู่ระดับชั้นใด

|                                                             | ย้าย                                               | ระเบียนปร                                                    | ะวัติซ้ำชั้น                                                |                          |              |
|-------------------------------------------------------------|----------------------------------------------------|--------------------------------------------------------------|-------------------------------------------------------------|--------------------------|--------------|
| ย้ายระเบียง                                                 | ม เลขประจำตัว                                      | 01194                                                        |                                                             |                          |              |
|                                                             | คำนำหน้า<br>ชื่อตัว<br>นามสกุล                     | เด็กชาย<br>ธวัชชัย<br>แผงตัน                                 |                                                             |                          | [5] เรียนซ้ำ |
| <mark>นักเรียน</mark><br>ระเบียน<br>⊚ ใช้งาน<br>◯ ไม่ใช้งาน | เลขประชาชน<br>ปิดา<br>มารดา<br>ระดับขั้นล่าสุด     | 1407800032226<br>นายวิรเตช แผงตัน<br>นางสาวแสงจันทร์ คำเหนือ |                                                             |                          |              |
| ย้ายระเบียนจากระดับขั้น<br>ไประดับขั้น                      |                                                    | ประถม<br>ประถม                                               | ชั้นปีที่ <mark>6 \vee</mark><br>ขั้นปีที่ <mark>6 💙</mark> | ปีการศึกษา<br>ปีการศึกษา | 2561<br>2562 |
| ฮืนเ<br>คำเพือน: ก่อนปฏิบัติการกิจลเ                        | มูล(Back Up)<br>อที่อาจเกิดขึ้นกับข้อมูลของท่านได้ |                                                              |                                                             |                          |              |
|                                                             |                                                    | ภารกิจย้าย                                                   |                                                             |                          | ×            |

5. เมื่อตรวจสอบระดับชั้นที่จะย้ายไปถูกต้อง ให้ใส่ รหัสผ่าน (วัน เดือน ปีเกิดนักเรียน) แล้วเลือกที่ปุ่ม

|                                              | ย้าย                    | ระเบียนประ                        | วัติซ้ำชั้น               |                   |                          |
|----------------------------------------------|-------------------------|-----------------------------------|---------------------------|-------------------|--------------------------|
| ย้ายระเบียน                                  | เลขประจำตัว             | 01194                             |                           |                   |                          |
|                                              | คำนำหน้า                | เต็กชาย                           |                           |                   | - 494/ <                 |
|                                              | ชื่อตัว                 | ธวัชชัย                           |                           |                   | [5] เรียนซ้ำ             |
|                                              | นามสกุล                 | แผงตัน                            |                           |                   |                          |
|                                              | เลขประชาชน              | 1407800032226                     |                           |                   |                          |
| นกรอบน                                       | ปิดา                    | นายวิรเดช แผงตัน                  |                           |                   |                          |
| ระเบียน                                      | มารดา                   | นางสาว <mark>แสงจัน</mark> ทร์ ค่ | าเหนือ                    |                   |                          |
| <ul> <li>โชงาน</li> <li>ไม่ใช้งาน</li> </ul> | ระดับชั้นล่าสุด         | 2-6-2561                          |                           |                   |                          |
| ย้ายระเบี                                    | ยนจากระดับชั้น          | ประถม                             | ชั้นปีที่ 6 🗠             | ปีการศึกษา        | 2561                     |
|                                              | <u> ใประดับชั้น</u>     | ประถม                             | ชั้นปีที่ 🍾 🗸             | ปีการศึกษา        | 2562                     |
| ป็นขันว่                                     | กันเกิด/รพัสผ่าน        | 01/08/2549                        | ยืนยันก่อนย้าย            | 🗹 สำเนาข้อมุ      | jā(Back Up)              |
|                                              | บียนให้สำเนาโฟลเดอร์ Ba | sicSchool เก็บไว้ในที่ปล          | อดภัยก่อน เราไม่สามารถรับ | ประกันความเสียหาย | ที่อาจเกิดขึ้นกับข้อมูลข |

6. จะปรากฏหน้าต่างให้ตรวจสอบและยืนยันการย้ายระเบียนซ้ำชั้น ให้เลือก 📃

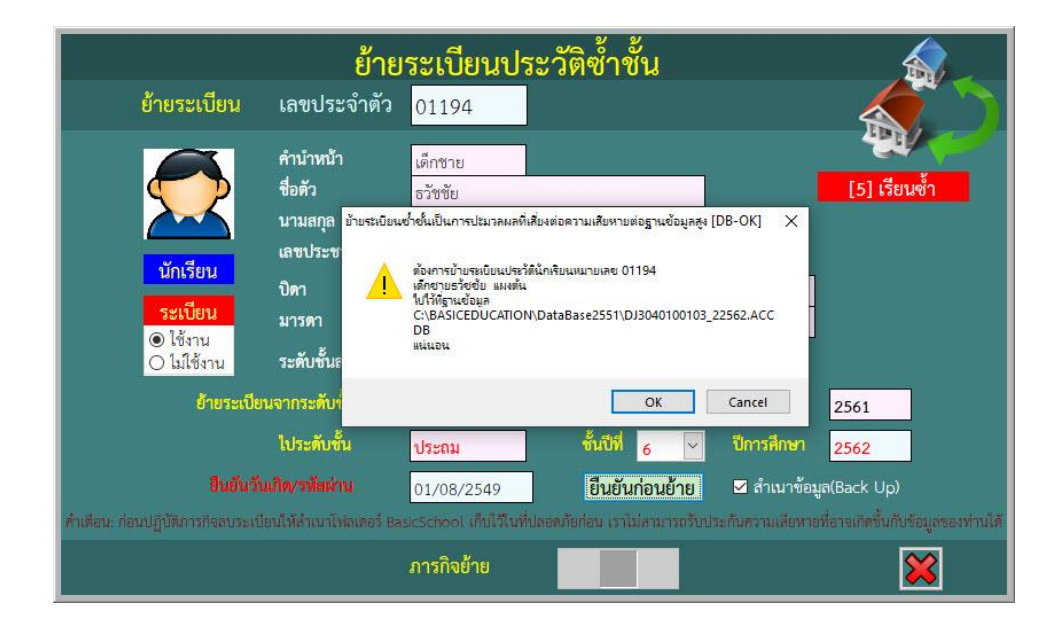

7. เมื่อข้อมูลตรวจสอบถูกต้องแล้วต้องการย้ายระเบียนแน่นอน ให้เลือกที่ปุ่ม

|                                                                                                    | ย้าย                                                                                           | ระเบียนประวั                                                                             | <sub>มัติซ้</sub> ำชั้น                                                       |                                                             |                                                                                |
|----------------------------------------------------------------------------------------------------|------------------------------------------------------------------------------------------------|------------------------------------------------------------------------------------------|-------------------------------------------------------------------------------|-------------------------------------------------------------|--------------------------------------------------------------------------------|
| ย้ายระเบียน                                                                                                    | เลขประจำตัว                                                                                    | 01194                                                                                    |                                                                               |                                                             |                                                                                |
| นักเรียน<br>ระเบียน                                                                                                    | คำนำหน้า<br>ชื่อตัว<br>นามสกุล<br>เลขประชาชน<br>ปิดา<br>มารดา                                  | เด็กซาย<br>ธวัชชัย<br>แผงตัน<br>1407800032226<br>นายวิรเดช แผงตัน<br>นางสาวแสงจันทร์ คำเ | หนือ                                                                          |                                                             | (5) เรียนซ้ำ                                                                   |
| <ul> <li>โช้งาน</li> <li>ไม่ใช้งาน</li> <li>อ้าอระเบีย</li> <li>ป็นสินส์</li> <li>ทั้งเดือน: ก่อนปฏิบัติการกิจลบระเป</li> </ul> | ระดับขั้นล่าสุด<br>ชนจากระดับขั้น<br>ไประดับขั้น<br>นเกิด/วมัยผ่าน<br>ม่ยนให้ค่านาโห่ลเดยร์ Ba | 2-6-2561<br><b>ประถม</b><br>ประถม<br>01/08/2549<br>sicschool เก็บโป้เห็ปลอด              | ชั้นบีที่ 6 ♥<br>ชั้นบีที่ 6 ♥<br>เยินยันก่อนย้าย<br>ภัยศอน เราไม่สามารถรับปร | ปีการศึกษา<br>ปีการศึกษา<br>⊠ สำเนาข้อมู<br>ะกันความเสียหาย | <mark>2561<br/>2562</mark><br>เล(Back Up)<br>หื่อางเกิดขึ้นกับช่อมูลของท่านได้ |
|                                                                                                    |                                                                                                | ภารกิจย้าย                                                                               |                                                                               |                                                             | ×                                                                              |

OK

٩

8. จะปรากฏหน้าต่างให้ยืนยันการย้ายระเบียนซ้ำชั้น ให้เลือก \_\_\_\_\_\_\_

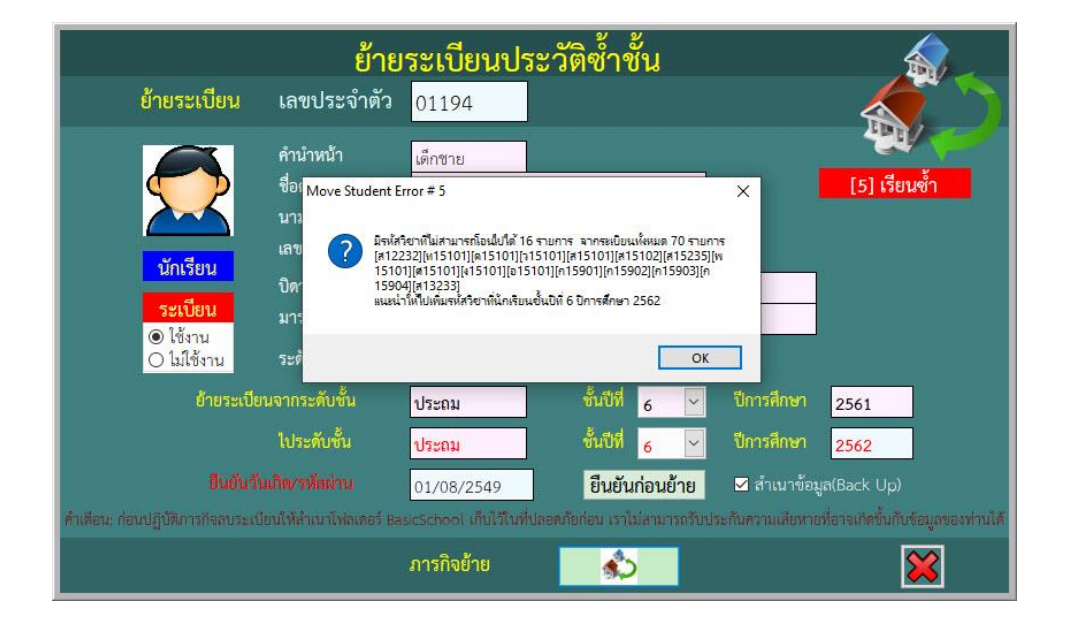

 โปรแกรมจะตรวจสอบระเบียนที่มีปัญหาจากรหัสวิชา และรหัสครู ถ้ายันยันโอนระเบียนซ้ำชั้นให้ เลือก

|                                                | ย้าย                                                                                                    | เระเบียนป                                                                                                    | lระว <b>ัติซ้ำชั้น</b>                    |                                                   |
|------------------------------------------------|----------------------------------------------------------------------------------------------------|----------------------------------------------------------------------------------------------------|-------------------------------------------|---------------------------------------------------|
| ย้ายระเบียน                                    | เลขประจำตัว                                                                                                    | 01194                                                                                                    |                                           |                                                   |
| มักเรียน มักเรียน ระเบียน ๏ ใช้งาน ๐ ไม่ใช้งาน | คำนำหน้า<br>ชื่อดัว<br>บามสกล<br>Move Student Error # 7<br>พระรอยแต่ยิป<br>พระรอยแต่ยิป<br>รายการ<br>มีนยันแต่จะกระส | เด็กชาย<br>ธวัชชัย<br>แนรจลัง<br>ณหาจากรหัสริยา 0 รายก<br>ณุมาจากรหัสริ 0 รายก<br>มุมาจากรหัสริ 0 รายก<br>มุมาจากรหัสริ 0 รายก<br>มุมาจากรหัสริยา 1 รายก | าร<br>ร<br>70 รายการ สากระเบียนเพิ่มนด 70 | [5] เรียนซ้ำ                                      |
| ย้ายระเบี                                      |                                                                                                    |                                                                                                    | Yes No                                    | ปีการศึกษา <u>2561</u>                            |
|                                                | ไประดับขั้น                                                                                                    | ประถม                                                                                                    | ชั้นปีที่ 6 🗸                             | ปีการศึกษา <mark>2562</mark>                      |
| ป็นขันว่                                       |                                                                                                    | 01/08/2549                                                                                                    | ยืนยันก่อนย้าย                            | 🗹 สำเนาข้อมูล(Back Up)                            |
| คำเพื่อน: ก่อนปฏิบัติภารกิจลบระเ               | บียนให้สำเนาโฟลเตอร์ Ba                                                                                              | isicSchool เก็บไว้ใน                                                                                                    | ที่ปลอดภัยก่อน เราไม่สามารถรับปร          | ระกันความเสียหายที่อาจเกิดขึ้นกับข้อมูลของท่านได้ |
|                                                |                                                                                                    | ภารกิจย้าย                                                                                                    | <b>\$</b>                                 | ×                                                 |

10. โปรแกรมจะรายงานผลการตรวจสอบ ถ้ายืนยันโอนระเบียนซ้ำชั้นแน่นอน เลือก 💷 📧

|                                                                                                    | ย้า                                                                                  | ยระเบียนปร         | ะวัติซ้ำชั้น   | 4                       |     |  |  |  |  |
|----------------------------------------------------------------------------------------------------|--------------------------------------------------------------------------------------|--------------------|----------------|-------------------------|-----|--|--|--|--|
| ย้ายระเบียน                                                                                                    | เลขประจำตัว                                                                          | 01194              |                |                         |     |  |  |  |  |
| <b>S</b>                                                                                                    | คำนำหน้า<br>ชื่อตัว                                                                  | เด็กชาย<br>ธวัชชัย |                | <b>24</b><br>[5] เรียนจ | ช้า |  |  |  |  |
|                                                                                                    | นามสกล<br>Move Student Error #                                                       | แต่เสตั้งเ         |                |                         |     |  |  |  |  |
| นักเรียน<br>ระเบียน<br>⊙ ใช้งาน<br>⊖ ไม่ใช้งาน                                                                                                    | <ul> <li>นักเรียน</li> <li>ระเบียน</li> <li>๑ ใช้งาน</li> <li>๑ ไม้ใช้งาน</li> </ul> |                    |                |                         |     |  |  |  |  |
| ย้ายระเบี                                                                                                    |                                                                                      |                    | OK Cancel      | ปีการศึกษา 2561         |     |  |  |  |  |
|                                                                                                    | ไประดับชั้น                                                                          | ประถม              | ชั้นปีที่ 6 🖂  | ปีการศึกษา 2562         |     |  |  |  |  |
| ป็นขันวันเกิด∕รหัสผ่าน                                                                                                    |                                                                                      | 01/08/2549         | ยืนยันก่อนย้าย | 🗹 สำเนาข้อมูล(Back Up)  |     |  |  |  |  |
| ้ทำเดือน: ก่อนปฏิบัติการกิจลบระเบียนให้ลำเนาโฟลเดอร์ BasicSchool เก็บไว้ในที่ปลอดภัยก่อน เราไม่สามารถรับประกันความเสียหายที่อาจเกิดขึ้นกับข้อมูลของท่านได้ |                                                                                      |                    |                |                         |     |  |  |  |  |
|                                                                                                    |                                                                                      | ภารกิจย้ำย         | <b>\$</b>      | 8                       | 8   |  |  |  |  |

11. เมื่อย้ายระเบียนซ้ำชั้นเรียบร้อยแล้ว ให้เลือก 🗾 📧

|                                                                                                    | ย้าย                                                                                                    | ระเบียนป                                                                                           | ระวัติซ้ำชั้น                                                            |              |              |  |  |
|----------------------------------------------------------------------------------------------------|----------------------------------------------------------------------------------------------------|----------------------------------------------------------------------------------------------------|--------------------------------------------------------------------------|--------------|--------------|--|--|
| ย้ายระเบียน                                                                                                    | เลขประจำตัว                                                                                                   | 00991                                                                                              | ]                                                                        |              |              |  |  |
| นักเรียน           ระเบียน           ๑ ใช้งาน                                                                                                    | คำนำหน้า<br>ชื่อด้ว<br>นามสกุล<br>เลข <sup>ิบ</sup> ัยนักสียน !<br>ปิด<br>มา<br>มา<br>เสริม<br>เสริม<br>เสริม | เด็กชาย<br>วิชัย<br>ลำนาดี<br>กบระเบียนนักเรียนหมายะ<br>รัยบร้อยแล้ว<br>วน : อ้อมูลนักเรียนต่ถูกว่ | ve 00991 ซื้อ-สกุล เด็กขาบริชัน ล่<br>ายจะถูกเก็บไว้วิณะฟันสำรองชั้นเดิม | ×            | [5] เรียนซ้ำ |  |  |
| ◯ ไม่ใช้งาน<br>อ้ายระเบีย                                                                                                    | ระเ 🧰                                                                                                    |                                                                                                    |                                                                          | ห กษา        | 2559         |  |  |
|                                                                                                    | ไประดับขึ้น                                                                                                   | ประถม                                                                                              | ชั้นปีที่ 1 👻                                                            | ปีการศึกษา   | 2560         |  |  |
| ยืนยันวันเกิด/รพัสผ่าน                                                                                                    |                                                                                                    | 07/06/2548                                                                                         | ยืนยันก่อนย้าย                                                           | 🗹 สำเนาข้อมุ | มูล(Back Up) |  |  |
| ้ดำเพื่อน: ก่อนปฏิบัติการกิจลบระเบียนให้สำเนาโฟลเดอร์ BasicSchool เก็บไว้ในที่ปลอดภัยก่อน เราไม่สามารถรับประกันความเสียหายที่อาจเกิดขึ้นกับข้อมูลของท่านได้ |                                                                                                    |                                                                                                    |                                                                          |              |              |  |  |
|                                                                                                    |                                                                                                    | ภารกิจย้าย                                                                                         |                                                                          |              | ×            |  |  |

- 12. ต้องการออกจากหน้าต่าง ย้ายระเบียนซ้ำชั้น ให้เลือกที่ 🔀
- เมื่อย้ายระเบียนซ้ำชั้นเรียบร้อยแล้ว ให้เข้าไปตรวจสอบข้อมูล (ในตัวอย่างเข้าไปที่ชั้นประถมศึกษาปี่ ที่ 1 ปีการศึกษา 2562) ตรวจสอบประวัติ รายวิชา และผลการเรียน ถ้ามาไม่ครบหรือไม่ถูกต้อง ให้ แก้ไขหรือลงเพิ่มเติมให้ครบถ้วน

#### ถ้ามีปัญหาหรือข้อสงสัยการใช้งานโปรแกรม Students2551Junior ติดต่อได้ที่

นายวิศิษฐศักดิ์ แสงพรหมศรี Tel : 089-009-3515 e-mail : Gpa2544@gmail.com Line ID : Skr14d

นายพิธพงศ์ ยิ้มเปรม Tel : 089-6461498 e-mail : pitapongsoft@gmail.com Line ID : pitapong.yim

นายยวน ช้างใหญ่ Tel : 081-6651657 , 092-9352954 e-mail : changyaisoft@gmail.com Line ID : yuon2508 : changyaisoft

หรือสอบถามเพิ่มเติมได้ที่ phothasoft@gmail.com line id : phothasoft